## Installing SolidWorks Network Licenses

## Installing and Activating the License Manager Server

- 1. Start the SolidWorks Installation manager, from your SolidWorks media or download location.
- 2. On the Welcome screen choose the "Server Products" option then "Install SolidNetWork License Manager" as shown below and click next.

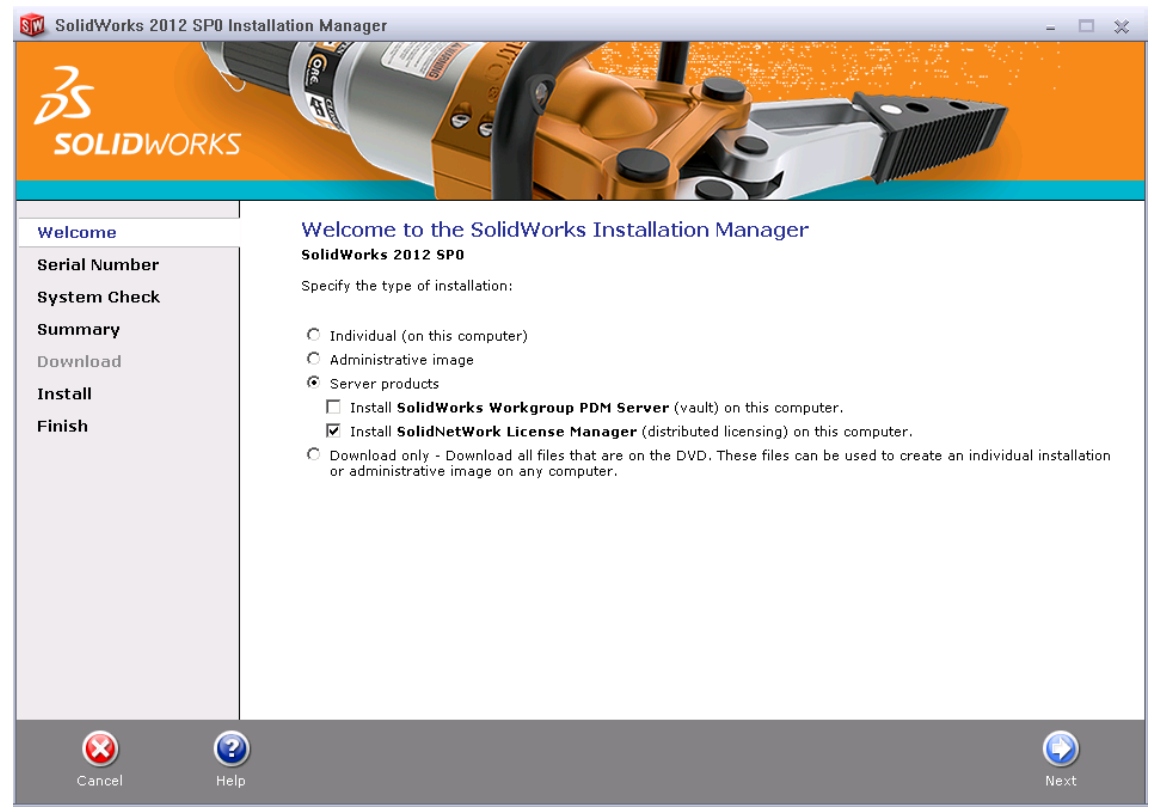

3. Enter your SolidWorks Network License Serial Number, choose an installation location and click next.

## www.solidapps.co.uk

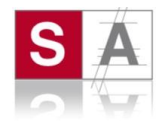

4. On the following summary screen, confirm the details and click "Install Now".

🔞 SolidWorks 2012 SP0 Installation Manager

| 🔞 SolidWorks 2012 SP | ) Installation Manager            | - 0                                                  | <b>×</b> |
|----------------------|-----------------------------------|------------------------------------------------------|----------|
| <b>Solid</b> work    |                                   |                                                      |          |
| Welcome              | Summary                           |                                                      |          |
| Serial Number        | You are installing SolidNetWork I | License Manager 2012 SPO.                            |          |
| System Check         | SolidNetWork License Ma           | anager <u>CHANGE</u>                                 |          |
| SNL Server Options   | Installation location:            | C:\ProgramlidWorks Corp\SolidNetWork License Manager |          |
| Summary              | Serial number(s):                 |                                                      |          |
| Download             | Oownload Options                  | <u>CHANGE</u>                                        |          |
| Install Servers      | Operation:                        | Install only (do not download)                       |          |
| Finish               | Background downloader:            | Future service packs                                 |          |
|                      |                                   | Estimated installation size: 422 MB                  |          |
|                      | 2                                 | ( <u>)</u>                                           |          |
| Cancel               | Help                              | Back Install No.                                     |          |

5. Allow the install to run through, until complete.

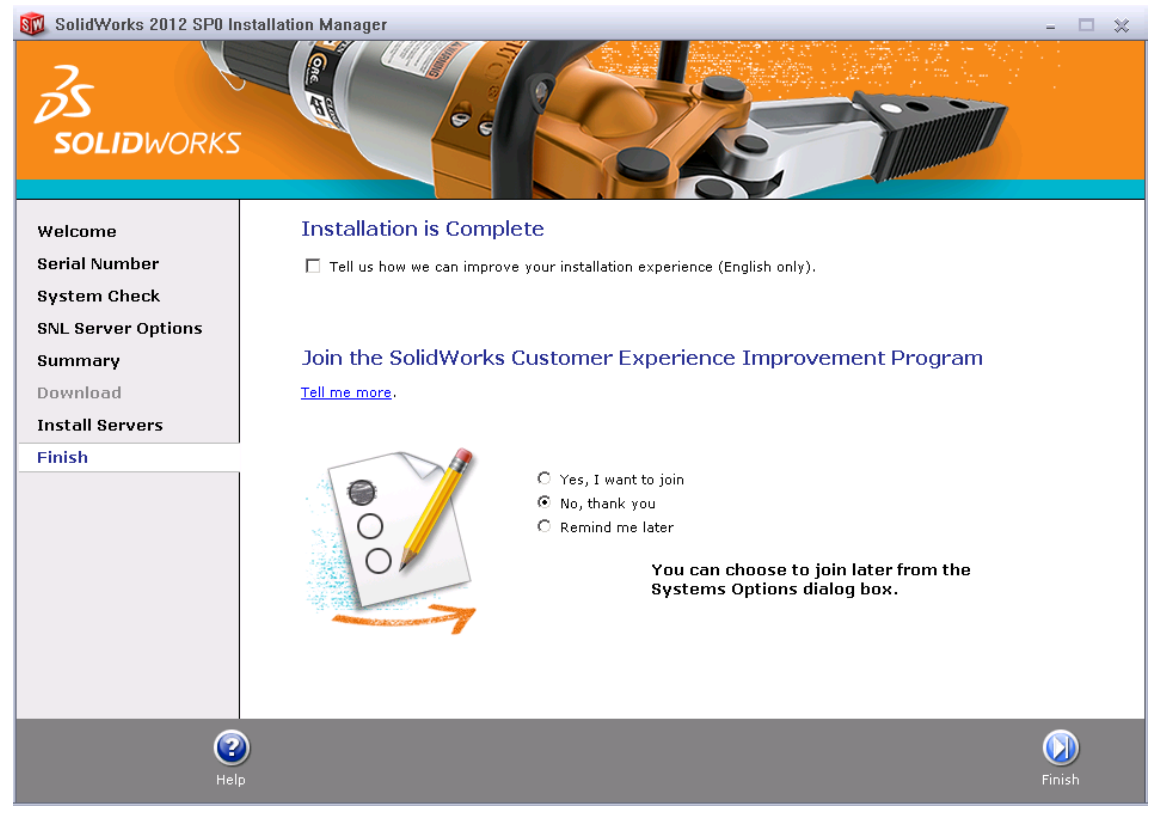

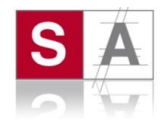

6. You now need to Activate SolidNetWork Licensing.

Start the "SolidNetWork License Manager" from Start > Programs > SolidWorks version > SolidNetWork License Manager > SolidNetWork License Manager .

When prompted to activate, click "yes".

| SolidWor | ks SolidNetWork License Manager                                  | × |
|----------|------------------------------------------------------------------|---|
| 2        | No SolidNetWork license(s) exist, would you like to activate now | ? |
|          | <u>Y</u> es <u>N</u> o                                           |   |

- 7. On the SolidNetWork License Server Information screen:
  - a. If your company uses a firewall, select "A firewall is in use on this server".
  - b. Use the default value for **Port Number** (and for **Vendor Daemon Port Number** if you have a firewall) or specify the port numbers your company uses. The port number is a TCP/IP port number in the 1024-60000 range, used exclusively by this process. Normally, the default (25734) is suitable and is unlikely to be the same as any other FLEXnet server process currently on the license manager computer.

| SolidWorks Product Activation                                                                                                    | ×    |
|----------------------------------------------------------------------------------------------------|------|
| SolidNetWork License Server Information                                                                                                    | SW.  |
| SolidNetWork License Server Information         A firewall is in use on this server         Computer Name:         Port Number:         25734         Options File:       Browse |      |
| About < <u>B</u> ack <u>N</u> ext > Cancel                                                                                                    | Help |

Make a note of the server name and port number used here, you will need this information when installing SolidWorks on the client machines.

- 8. There are three things to configure to avoid firewall issues when using the SolidNetWork License Manager:
  - a. Add TCP/IP ports 25734 and 25735 to the firewall exception list.
  - b. Check "A firewall is in use on this server" and leave the ports number by default in the SolidNetWork License Manager options.
  - c. Add the following programs to the firewall exception list (**Imgrd.exe** and **sw\_d.exe** that are stored in the SNL installation folder).

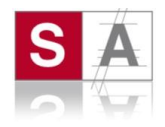

9. On the following screen, enter your email address and choose the option to "Activate over the internet".

| 🕰 SolidWa     | orks Product Activation                                                                                                    | ×    |
|---------------|----------------------------------------------------------------------------------------------------|------|
| Activat       | te/Transfer Your SolidWorks Product                                                                                                    | SW   |
|               | Activate<br>To activate your SolidWorks product you must request a license key from<br>SolidWorks. The Activation Wizard will help you collect the information necessary to<br>activate your product. |      |
|               | Serial#: Select All Deselect All                                                                                                    |      |
|               | How would you like to activate?                                                                                                    |      |
|               | <ul> <li>Automatically over the Internet (recommended)</li> </ul>                                                                                                    |      |
|               | O Manually via e-mail                                                                                                    |      |
|               | Contact Information (Required)                                                                                                    |      |
|               | E-mail:                                                                                                    |      |
|               |                                                                                                    |      |
| <u>A</u> bout | . < <u>B</u> ack <u>Next</u> ≻ Cancel                                                                                                    | Help |

10. The following dialog appears while the installation communicates with the SolidWorks Activation Server.

| SolidWorks Product Activation (3 seconds) |
|-------------------------------------------|
| Configuring please wait                   |
| <b></b> •• <b>_</b> _                     |
| [Cancel]                                  |

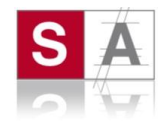

11. The following screen confirms successful activation.

| 🌠 SolidWorks Product Activa | tion                          |                |                     | ×                     |
|-----------------------------|-------------------------------|----------------|---------------------|-----------------------|
|                             | Currently activated products  | cti∨ation Su   | icceeded.           |                       |
|                             | Product                       | #Licenses      | Version             | Expires               |
|                             | 6 SolidWorks Premium          | 6              | 20.0                | permanent             |
|                             | SolidWorks Flow Simulation    | 6              | 20.0                | permanent             |
|                             | G SolidWorks Simulation Pr    | 6              | 20.0                | permanent             |
|                             | 🕤 SolidWorks Standard         | 6              | 20.0                | permanent             |
|                             | 1 2D Editor for DWG           | 18             | 20.0                | permanent             |
| 7                           | •                             |                |                     | ►<br>Re <u>f</u> resh |
| 75                          | Join the SolidWorks Community |                |                     |                       |
| SOLIDWORKS                  | Find answers.                 | Stay connected | l. <u>Join now!</u> |                       |
|                             |                               |                |                     |                       |
| About                       | < <u>B</u> ack                | Finish         | Cancel              | Help                  |

- 12. Click finish and proceed to install client software.
- 13. When the **SolidNetWork License Manager** window appears, just click OK to close and proceed with installing the client software.

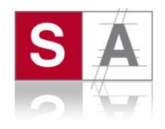

## Installing a Network License Client

- 1. Start the SolidWorks Installation manager, from your SolidWorks media or download location.
- 2. On the Welcome screen, click "Individual (on this computer)", as shown below and click Next.

| SolidWorks 2012 SPU Ins                  | stallation Manager – 🗆 💥                                                                                                    |
|------------------------------------------|----------------------------------------------------------------------------------------------------|
| Solidworks                               |                                                                                                    |
| Welcome<br>Sorial Number                 | Welcome to the SolidWorks Installation Manager<br>solidworks 2012 SPO                                                                                                    |
| System Check                             | Specify the type of installation:                                                                                                    |
| Summary<br>Download<br>Install<br>Finish | <ul> <li>Individual (on this computer)</li> <li>Administrative image</li> <li>Server products</li> <li>Download only - Download all files that are on the DVD. These files can be used to create an individual installation or administrative image on any computer.</li> </ul> |
| Cancel Help                              | )<br>Next                                                                                                    |

3. On the next screen enter your SolidWorks Serial Number and click Next.

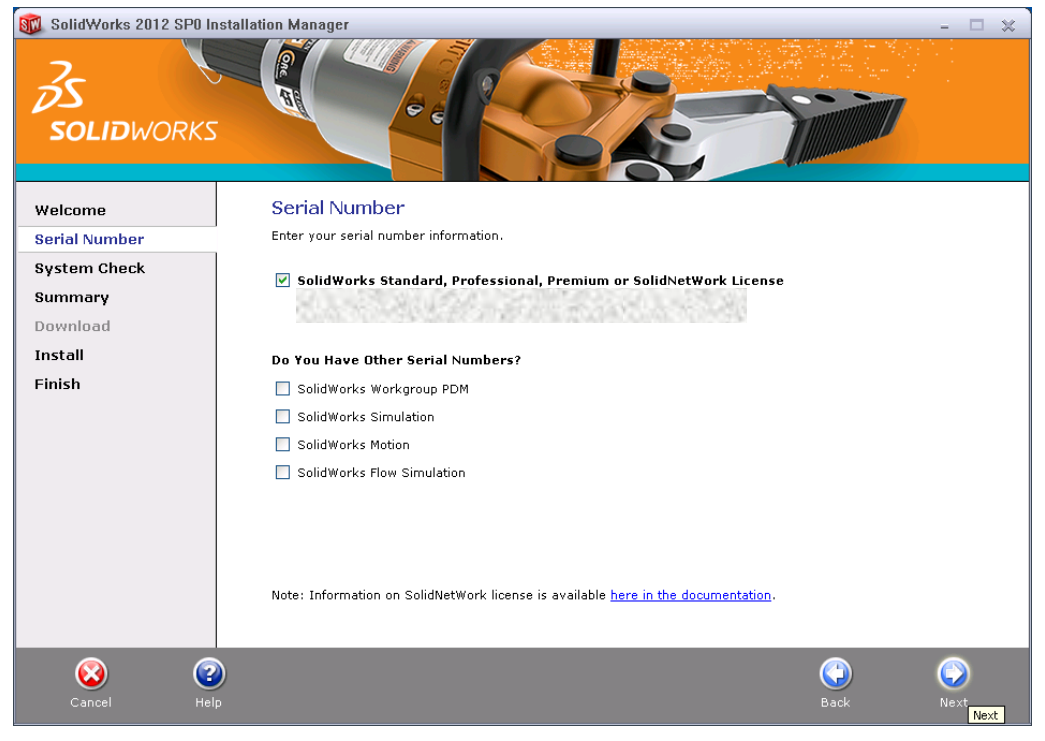

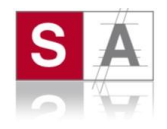

4. The following screen will detail the installation requirements. Clicking any of the "Change" links, will give the options to change details such as the installation location. If all the details are ok, click "Install Now".

| 🚳 SolidWorks 2012 SPO Install            | ation Manager                                                                                                    | - 🗆 🗙                                                                                                    |
|------------------------------------------|----------------------------------------------------------------------------------------------------|----------------------------------------------------------------------------------------------------|
| 35<br>SOLIDWORKS                         |                                                                                                    |                                                                                                    |
| Welcome<br>Serial Number                 | Summary<br>This is a new installation of 2012 SP0.                                                                                                    |                                                                                                    |
| System Check                             | Products                                                                                                    | <u>CHANGE</u>                                                                                                   |
| Summary<br>Download<br>Install<br>Finish | SolidWorks: FeatureWorks, PhotoView 360, SolidWorks Toolbox, Solid<br>Utilites, ScanTo3D, TolAnalyst, CircuitWorks, SolidWorks Costing, Desig<br>Manuals, Help Files         SolidWorks eDrawings         SolidWorks Explorer/Workgroup PDM: SolidWorks Explorer (SolidW<br>in), SolidWorks Workgroup PDM Client Add-in         SolidWorks Flow Simulation         SolidWorks Motion         SolidWorks Motion | Works Routing, SolidWorks<br>In Checker, Example Files,<br>Vorks Workgroup PDM Add-<br>Vorks Workgroup PDM Add- |
|                                          | © Installation Location                                                                                                    | CHANGE 🥖                                                                                                    |
|                                          | Toolbox/Hole Wizard Options                                                                                                    | CHANGE 🧭                                                                                                    |
|                                          | Toolbox installation location: C:\SolidWorks Data<br>Toolbox installation method: New Toolbox                                                                                                    |                                                                                                    |
|                                          | Estim                                                                                                    | ated installation size: 5.0 GB                                                                                  |
| Cancel Help                              |                                                                                                    | G Lack Install Now                                                                                              |

5. In the next dialog box, enter the port number and server name used when the License Manager was installed.

| SolidWorks Installation Manager                                                                                                    |
|----------------------------------------------------------------------------------------------------|
| Specify the port number and server name for the SolidNetWork License<br>(SNL) server. The default port is 25734. For example,<br>"25734@myserver". Separate entries for multiple servers with<br>semicolons. |
| To modify or specify a location later, cancel and use Add/Remove<br>Programs from the Control Panel (XP) or Programs and Features (Vista or<br>Windows 7).                                                   |
| Port@server:                                                                                                    |
| If the port number and server location are not specified, SolidWorks products may fail to run.                                                                                                    |
| OK Cancel                                                                                                    |

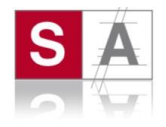

6. Complete the SolidWorks installation by following the SolidWorks Installation Manager instructions.

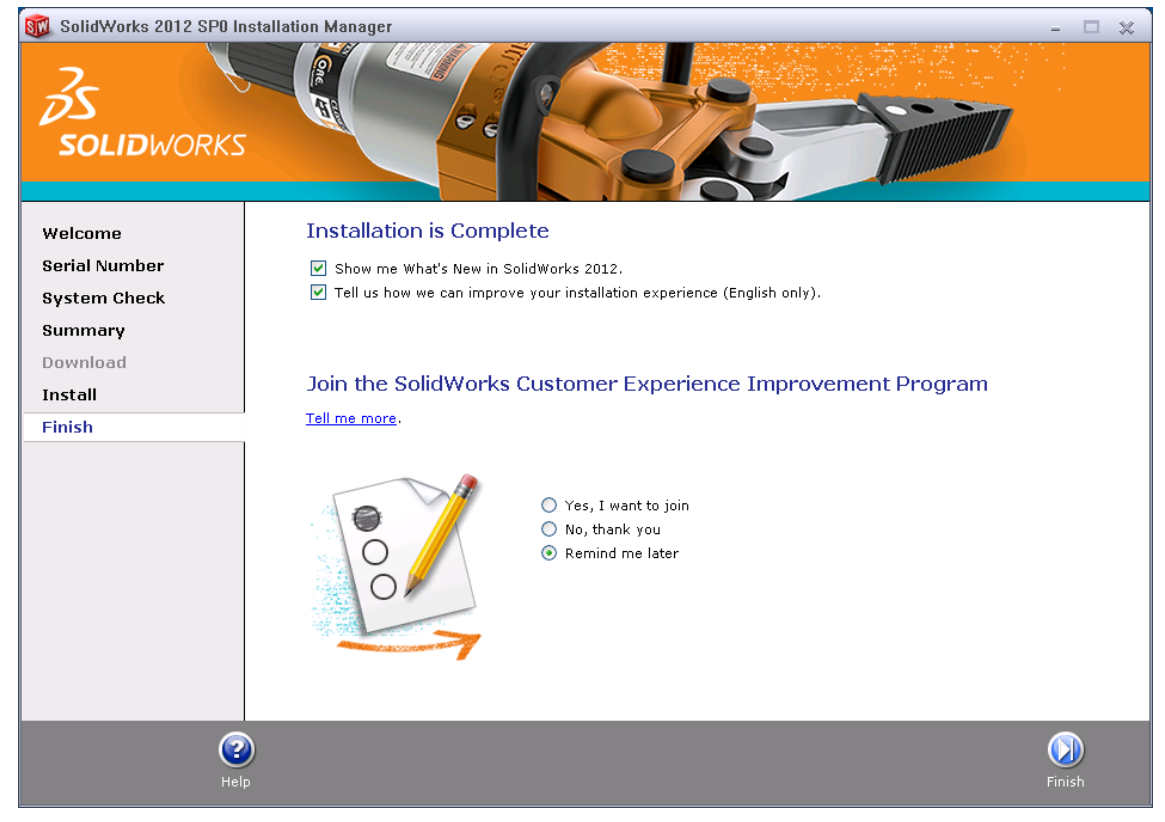

7. You should now be able to run SolidWorks and continue installing on any other client machines.